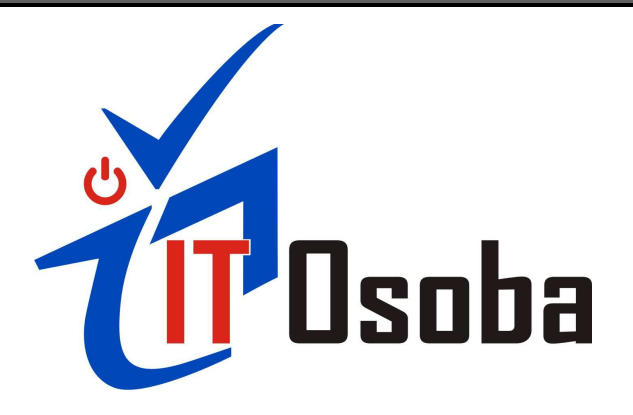

## Настройка PPPOE для Ubuntu/Kubuntu/Xubuntu.

1. В стандартную установку Ubuntu входит утилита для настройки PPPoE соединений pppoeconf. Для настройки соединения Вам потребуются полномочия администратора системы - root. Для этого вызовите команду pppoeconf через sudo (запуск команды от пользователя root).

В терминале (Приложения — Стандартные — Терминал) наберите команду sudo pppoeconf,.

|                         |                                  |                        |                                       | swop@s                   | erver ~                                    | X                                                           |
|-------------------------|----------------------------------|------------------------|---------------------------------------|--------------------------|--------------------------------------------|-------------------------------------------------------------|
| <u>Ф</u> айл            | Правка                           | <u>В</u> ид            | Терминал                              | Вкла <u>д</u> ки         | <u>С</u> правка                            |                                                             |
| swop@se                 | ≀rver:~\$                        | sudo                   | pppoeconf                             |                          |                                            |                                                             |
|                         |                                  |                        |                                       |                          |                                            |                                                             |
| 2. Д                    | ля подтв                         | ержде                  | ения з <mark>апу</mark> сн            | к <mark>а</mark> команди | ы pppoeconf от админ                       | истратора root, необходимо                                  |
| ввест<br>клави<br>в люб | и пароль<br>шу Enter<br>ом случа | ваше<br>(при<br>ае счи | его неприви<br>вводе паро<br>тывает). | легирова<br>ля никаки    | нного пользователя.<br>х символов может не | зведите свои пароль и нажми<br>появляться, но пароль систем |
|                         |                                  |                        |                                       | swop@s                   | erven: ~                                   |                                                             |
| ₫айл                    | Правка                           | Вид                    | Терминал                              | Вкладки                  | <u>С</u> правка                            |                                                             |
| wop@se<br>[sudo]        | erver:~\$<br>password            | sudo<br>d for          | pppoeconf<br>swop:                    |                          |                                            |                                                             |
|                         |                                  |                        |                                       |                          |                                            |                                                             |
|                         |                                  |                        |                                       |                          |                                            |                                                             |
|                         |                                  |                        |                                       |                          |                                            |                                                             |

3. Далее перед Вами появится непосредственно сама программа настройки соединения, которая выведет все обнаруженные сетевые устройства. Нажмите «Да».

|   |                                                                         | -                                                               |        |
|---|-------------------------------------------------------------------------|-----------------------------------------------------------------|--------|
| 1 | BCE Y                                                                   | стройства найдены? ⊨                                            |        |
|   | Обнаружено 3 устройсти<br>eth0<br>eth1<br>eth2                          | ea ethernet:                                                    |        |
|   | Здесь все имеющиеся и<br>(Если нет, то будет з<br>вручную загрузить дра | нтерфейсы ethernet?<br>апущен modconf, чтобы вы<br>Аверы карт). | смогли |
|   | <mark>еда&gt;</mark>                                                    | <he t=""></he>                                                  |        |
|   |                                                                         |                                                                 |        |

4. Следующий шаг - поиск Вашего модема (по сути сервера PPPoE-авторизации, доступного через ADSL модем) на каждом из сетевых устройств. Эта процедура обычно занимает несколько секунд.

Если на этом этапе утилита pppoeconf выдаст отрицательный ответ – проверьте, включен ли модем, подключен ли он кабелем к Вашей сетевой карте и так далее.

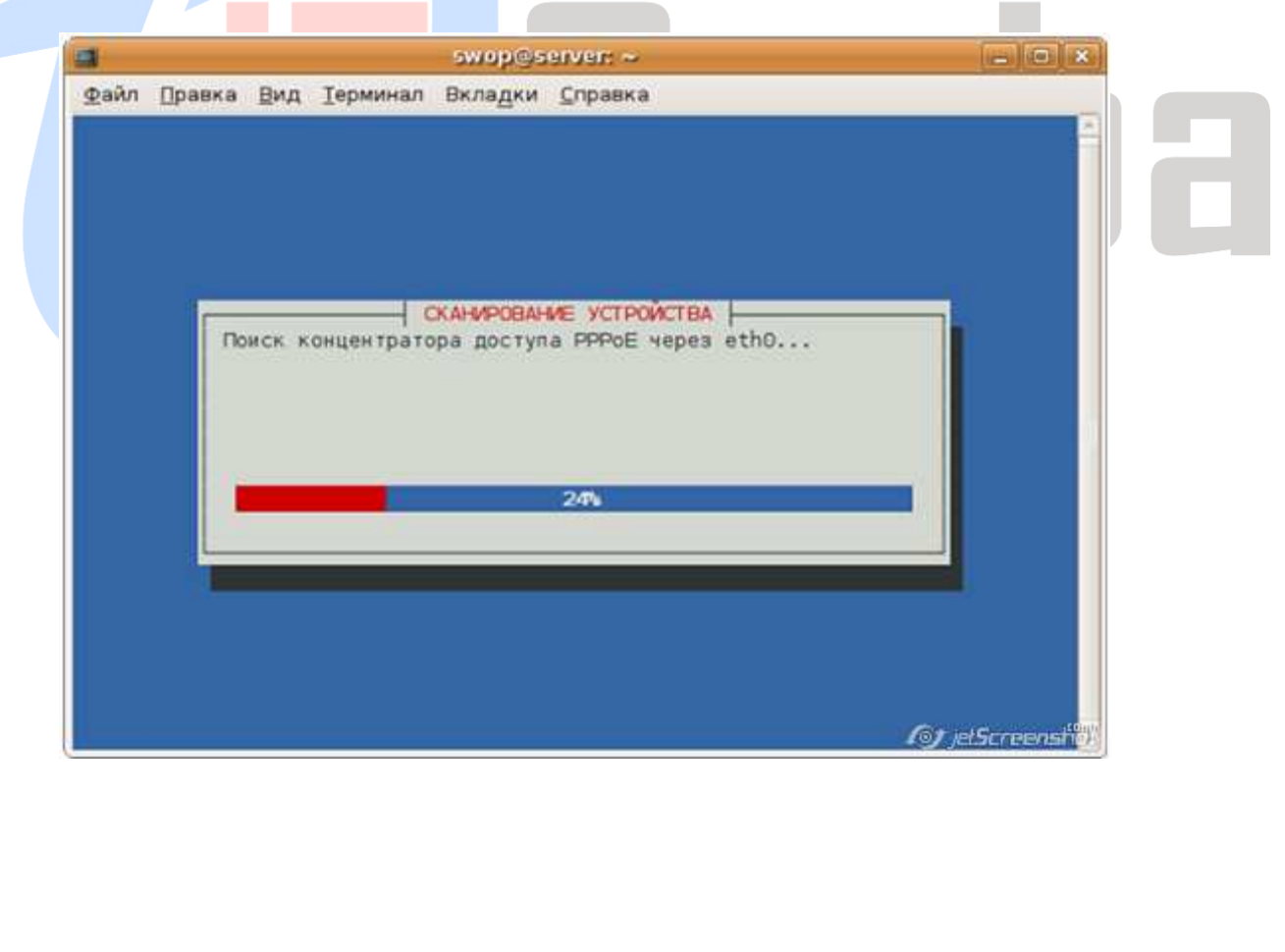

5. Далее у Вас спросят, хотите ли Вы использовать опции defaultroute (автоматически добавляет маршрут по умолчанию) и noauth (не требовать от аутентификации PPPoE сервера) и удалить опцию nodetach. Все эти действия необходимы для успешного подключения - выберите «Да».

|      | swop@serven ~                                                                                                    |
|------|----------------------------------------------------------------------------------------------------|
| ⊈айл | Правка Вид Терминал Вкладки Справка                                                                                                    |
|      | ПОПУЛЯРНЫЕ ПАРАМЕТРЫ<br>Большинство людей, пользующихся популярной услугой подключения<br>по коммутируемой линии, добавляют параметрь 'noauth' и<br>'defaultroute' в конфигурационных файлах и удаляют параметр<br>'nodetach'. Проверить конфигурационный файл и изменить эти<br>настройки, если понадобится?                                                                                                    |
|      | <a>Image: state of the state of the state o</a> |
| 1.1  | for jetScreensho                                                                                                    |

6. Далее pppoeconf запросит Ваш РРРоЕ логин. Введите логин, предоставленный провайдером ИТ Особа и нажмите "Ок". В качестве примера введен «username\_ll123».

| Ваеди<br>подкл<br>узиде<br>Изегл | ВВЕДИ<br>е имя пользовато<br>мения через РРР<br>ъ справку, очис<br>me 11122 | ГЕ ИМЯ ПОЛЬЗОВАТЕЛЯ<br>еля, которое обычно нуж<br>к вашему провайдеру. Е<br>тите поле и нажмите ОК. | но для<br>сли хотите | ١Ji |
|----------------------------------|-----------------------------------------------------------------------------|----------------------------------------------------------------------------------------------------|----------------------|-----|
|                                  |                                                                             | <0k>                                                                                                |                      |     |

7. Далее введите пароль и нажмите - "Ок". Будьте внимательны при вводе пароля. В случае ошибки, Вы сможете повторить настройку при помощи pppoeconf.

|         | swop@server: ~                                             | - • *                    |
|---------|------------------------------------------------------------|--------------------------|
| ⊈айл ⊡р | равка <u>В</u> ид <u>Т</u> ерминал Вкладки <u>С</u> правка | -                        |
|         |                                                            | -                        |
|         |                                                            |                          |
|         | ВВЕДИТЕ ПАРОЛЬ                                             |                          |
|         | Введите пароль, который обычно нужен для подключения       |                          |
|         | череа нин к вашему проваждеру.                             |                          |
|         | ЗАМЕЧАНИЕ: во время набора пароль будет виден.             |                          |
|         | sau napons                                                 |                          |
|         |                                                            |                          |
|         |                                                            |                          |
|         |                                                            |                          |
|         | <0k>                                                       |                          |
|         |                                                            |                          |
|         |                                                            |                          |
|         |                                                            |                          |
|         |                                                            | an and the second second |
|         | 91                                                         | erscreensner             |

8. Далее Вас спросят, хотите ли Вы, чтобы система автоматически использовала адреса DNS - серверов, выданных провайдером ИТ Особа при подключении. Выбирайте «Да».

| -                                                                                                 | ИСПОЛЬЗОВАНИЕ                                                                                                    | PEER DNS                                                                                                    |                    |  |
|---------------------------------------------------------------------------------------------------|----------------------------------------------------------------------------------------------------|----------------------------------------------------------------------------------------------------|--------------------|--|
| Вам нужен как<br>можно было пр<br>провайдер пос<br>установлении<br>автоматически<br>файл /etc/res | минимум один IP-а<br>еобразовывать имен<br>ылает адреса рабоч<br>соединения. Добавл<br>в список nameserv<br>olv.conf file? (pe | адрес сервера DNS,<br>на хостов. Обычно,<br>них серверов при<br>нять эти адреса<br>vers в ваш локальн<br>экомендуется) | чтобы<br>ваш<br>ый |  |
|                                                                                                   | -la-                                                                                                    | <he t=""></he>                                                                                                    |                    |  |

9. Во избежание возможных проблем с соединением, необходимо ограничить размер MSS до 1452 байт (технический параметр стека TCP/IP). Выбирайте «Да».

| i i          | swop@serven ~                                                                                                    |
|--------------|----------------------------------------------------------------------------------------------------|
| <u>р</u> айл | Правка <u>В</u> ид Терминал Вкла <u>д</u> ки <u>С</u> правка                                                                                                    |
|              | ПРОБЛЕМА С ОГРАНИЧЕННЫМ MSS<br>Маршрутизаторы многих провайдеров не поддерживают TCP пакеты с<br>MSS большим чем 1460. Обычно, в исходящих пакетах такой MSS<br>устанавливается при прохождении пакета через реальное Ethernet<br>подключение, на котором установлен размер MTU по умолчанию<br>(1500). К сожалению, при пересылке пакетов с других хостов<br>(например, при выполнении маскарадинга) значение MSS может быть<br>увеличено в зависимости от размера пакета и маршрута до<br>клиентских хостов, поэтому ваши клиентские машины не могут<br>подключиться к некоторым сайтам. Решение: максимальный MSS может<br>быть ограничен с помощью pppoe. Более подробно об этой проблеме<br>рассказано в документации к pppoe. |
|              | Ограничивать с помощью pppoe размер MSS 1452 байтами?                                                                                                    |
|              | Если не уверены, ответьте утвердительно.                                                                                                    |
|              | <a>Aliente</a>                                                                                                    |
|              | 107 leScreenshi                                                                                                    |

10. Устанавливать соединение при загрузке ПК? В общем случае – «Да». Вы можете сделать так, как Вам удобно.

|                                                                            | - |
|----------------------------------------------------------------------------|---|
| выполнено                                                                  |   |
| Ваш РРРО настроен. Настроить установку соединения при загрузки компьютера? |   |
|                                                                            |   |
|                                                                            |   |
| <181>                                                                      |   |
|                                                                            |   |
|                                                                            |   |

11. Установить соединение сейчас? - «Да».

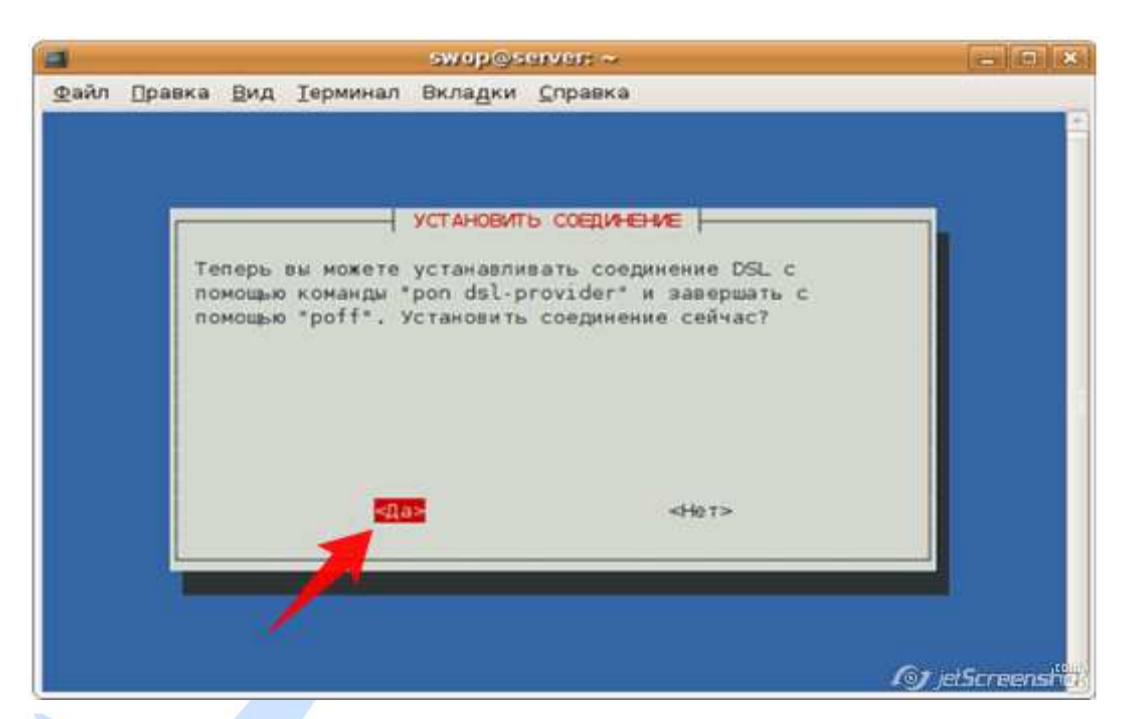

На этом настройка окончена. Теперь Вы можете открыть браузер и проверить, все ли работает корректно. Напоминаем, что Вы в любой момент можете разорвать соединение командой sudo poff dsl-provider и установить соединение командой sudo pon dsl-provider.

Создание подключения успешно завершено!